# **Minnesota Personal Income Tax Extensions**

#### **Minnesota Extension Payment Instructions:**

Step 1:

Click on the below link https://www.revenue.state.mn.us

#### Step 2:

Under Top Tasks click on Make a Payment

## Minnesota Department of Revenue

Working together to fund the future for all of Minnesota

| INDIVIDUALS | BUSINESSES | TAX PROFESSIONALS | GOVERNMENTS |
|-------------|------------|-------------------|-------------|
|             |            |                   |             |

#### Top Tasks

Where's My Refund? Make a Payment 🗲 Log in to e-Services Register for a Tax ID Calculate a Sales Tax Rate Find a Form

#### FEATURED VIDEO

#### Step 3:

### Click on Bank Account and click on Individuals e-Service Payment System

You can make payments for taxes and fees online, from your bank account, or in person. Contact Info If you received a bill from the Minnesota Department of Revenue and cannot pay in full, EMAIL you may request an installment plan. For more information, see Payment Agreements. Contact form **Bank Account** [-1 PHONE 651-556-3000 800-657-3666 You may make a payment directly from your bank account. We do not accept direct payments from international bank accounts. Please use a United States bank account HOURS [+] or another payment option on this page. ADDRESS [+] Note: Your payment is considered received on the Payment Date listed on your confirmation page. Most payments take 3 to 7 days to process. Contact us if your payment has not processed within 10 days. Last Updated Individuals: Use the <u>e-Services Payment System</u>

Mar. 20 2022

Step 4:

Select No and click on Next (If you are using letter ID then select Yes).

| Submission                                                                           |            |        |
|--------------------------------------------------------------------------------------|------------|--------|
| Identification Option                                                                |            |        |
| Select a Payment Option<br>Are you using a letter ID to make your payment?<br>Yes No |            |        |
| Cancel                                                                               | < Previous | Next > |
| Step 5:                                                                              |            |        |
| Select Individuals and click on Next                                                 |            |        |
| Submission                                                                           |            |        |
| Identification Option Customer Type                                                  |            |        |
| Customer Type                                                                        |            |        |

Cancel

Business

Individual

< Previous Next >

### Step 6:

Select options as below and enter your information

| Тах Туре                     |               |                                       |              |                 |
|------------------------------|---------------|---------------------------------------|--------------|-----------------|
| Тах Туре                     |               |                                       |              |                 |
| Individual Income Tax        | ~             |                                       |              |                 |
|                              |               |                                       |              |                 |
| Customer Information         |               |                                       |              |                 |
| Social Security Number *     |               | Last Name                             |              |                 |
| Required                     |               | Required                              |              |                 |
| Joint Social Security Number |               | Joint Last Name                       |              |                 |
|                              |               |                                       | -            |                 |
|                              |               |                                       |              |                 |
| email Address                |               | *                                     |              |                 |
| Email Address                |               | Confirm Email Address                 |              |                 |
| Requirea                     |               | kequirea                              | -            |                 |
|                              |               |                                       |              |                 |
| Cancel                       |               |                                       |              | < Previous Next |
|                              |               |                                       |              |                 |
|                              |               |                                       |              |                 |
| tep 7:                       |               |                                       |              |                 |
|                              |               |                                       |              |                 |
|                              |               |                                       |              |                 |
| ubmission                    |               |                                       |              |                 |
| <b>⊘</b>                     | <b>⊘</b>      |                                       | -0           |                 |
| Identification Option        | Customer Type | Customer Information                  | Payment Type |                 |
| Type and Period              |               |                                       |              |                 |
| Type of Payment *            |               | * Filing Period for Payment           |              |                 |
| Required                     | ~             | Required                              | ,            |                 |
|                              |               | · · · · · · · · · · · · · · · · · · · |              |                 |
|                              |               |                                       |              |                 |
| Cancel                       |               |                                       |              | < Previous Next |

#### Step 8:

Select options as below and click on Next

| lbmission                    |               |                           |              |  |  |  |
|------------------------------|---------------|---------------------------|--------------|--|--|--|
| <b>Identification Option</b> | Customer Type | Customer Information      | Payment Type |  |  |  |
| Type and Period              |               |                           |              |  |  |  |
| Type of Payment              |               | Filing Period for Payment |              |  |  |  |
| Extension                    | *             | 21 Dec 2022               |              |  |  |  |

### Step 9:

Enter your bank information and payment information

| Bank Information                                                                                                    | Payment Information         |                 |
|----------------------------------------------------------------------------------------------------|-----------------------------|-----------------|
| Will funding for this transaction be transmitted to or received from a financial agency located<br>outside the territorial jurisdiction of the United States? | Payment Date *              | Ē               |
| No ×                                                                                                    | kequirea *                  |                 |
| Routing Number * Required                                                                                                    | Payment Amount * Required * |                 |
| Account Number                                                                                                    | Confirm Payment Amount      |                 |
| Required                                                                                                    | Required                    |                 |
| Confirm Account Number *                                                                                                    |                             |                 |
| Required                                                                                                    |                             |                 |
| Bank Account Type *                                                                                                    |                             |                 |
| Checking                                                                                                    |                             |                 |
| ○ Savings                                                                                                    |                             |                 |
|                                                                                                    |                             |                 |
| Cancel                                                                                                    |                             | < Previous Next |

Click on Next and Submit payment.